1. Na pulpicie wybierz "Odbierz pozycje"

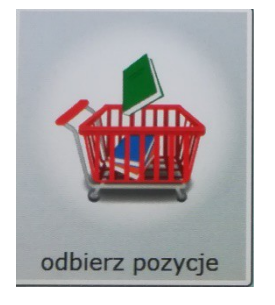

 Zbliż swoją legitymację/kartę biblioteczną do czytnika kodem kreskowym skierowanym ku górze. Czytnik znajduję się w otworze pod ekranem)

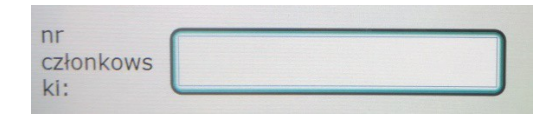

3. Wybierz książki zamówione do książkomatu klikając "otwórz wszystkie"

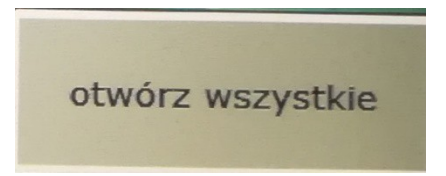

- 4. Kliknij "zakończ"
- 5. Możesz wydrukować potwierdzenie (odbierz je z otworu pod ekranem)